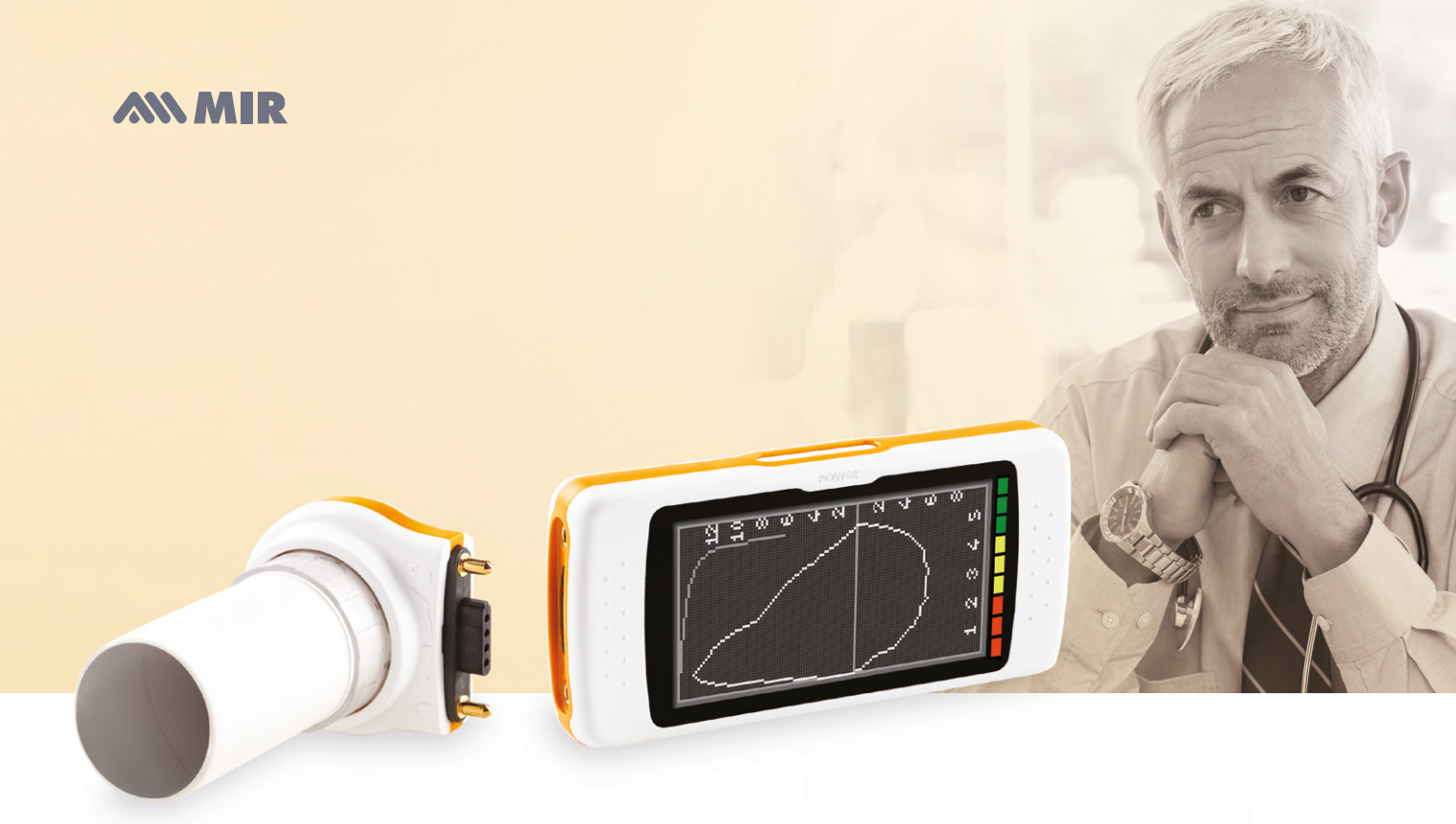

#### Optional Oximetry module available

# **Spirodoc**<sup>TM</sup>

MIR Quick Guide For more information see the Spirodoc™ User's Guide

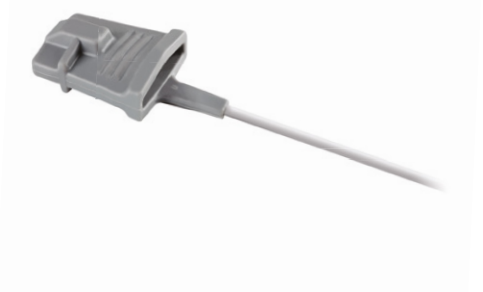

| ÅÅ  | Enter patient information                     |
|-----|-----------------------------------------------|
|     | Perform a new test using the selected patient |
| ABC | Modify patient information                    |
| Þ   | Access the patient/test database              |
| ü   | Search for a test using the date<br>of birth  |
|     | Change settings (service menu)                |

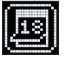

Search for a test performed after the selected date

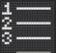

Review all tests in the database

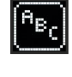

Search for a test using patient last name

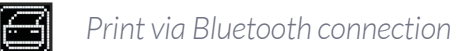

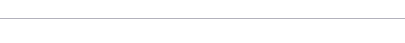

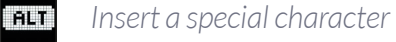

**|** Fast Test without entering patient data

### **Enter a New Patient**

From the main menu press:

| 1 | $\mathring{a}$ $\mathring{a}$ To access patient data and then 📄 to create a new patient.                 |
|---|----------------------------------------------------------------------------------------------------|
|   | A keyboard will appear on-screen.<br>NAME MARTINI<br>QWERTYUIOP<br>ASDFGHJKL<br>ZXCVBNM/~<br>CANC ALT OK |
| 2 | Type in the patient's first name, then press                                                             |
| 3 | Type in the patient's last name (surname) then press ок                                                  |
| 4 | Enter the patient's birth date, height, weight and gender.                                               |
| 5 | Press 👔 or 👔 to select the gender and confirm 🚥                                                          |
| 6 | Select the patient's ethnic group from the list and press                                                |

## Spirometry Testing:

After creating a new patient, the main menu will be displayed again:

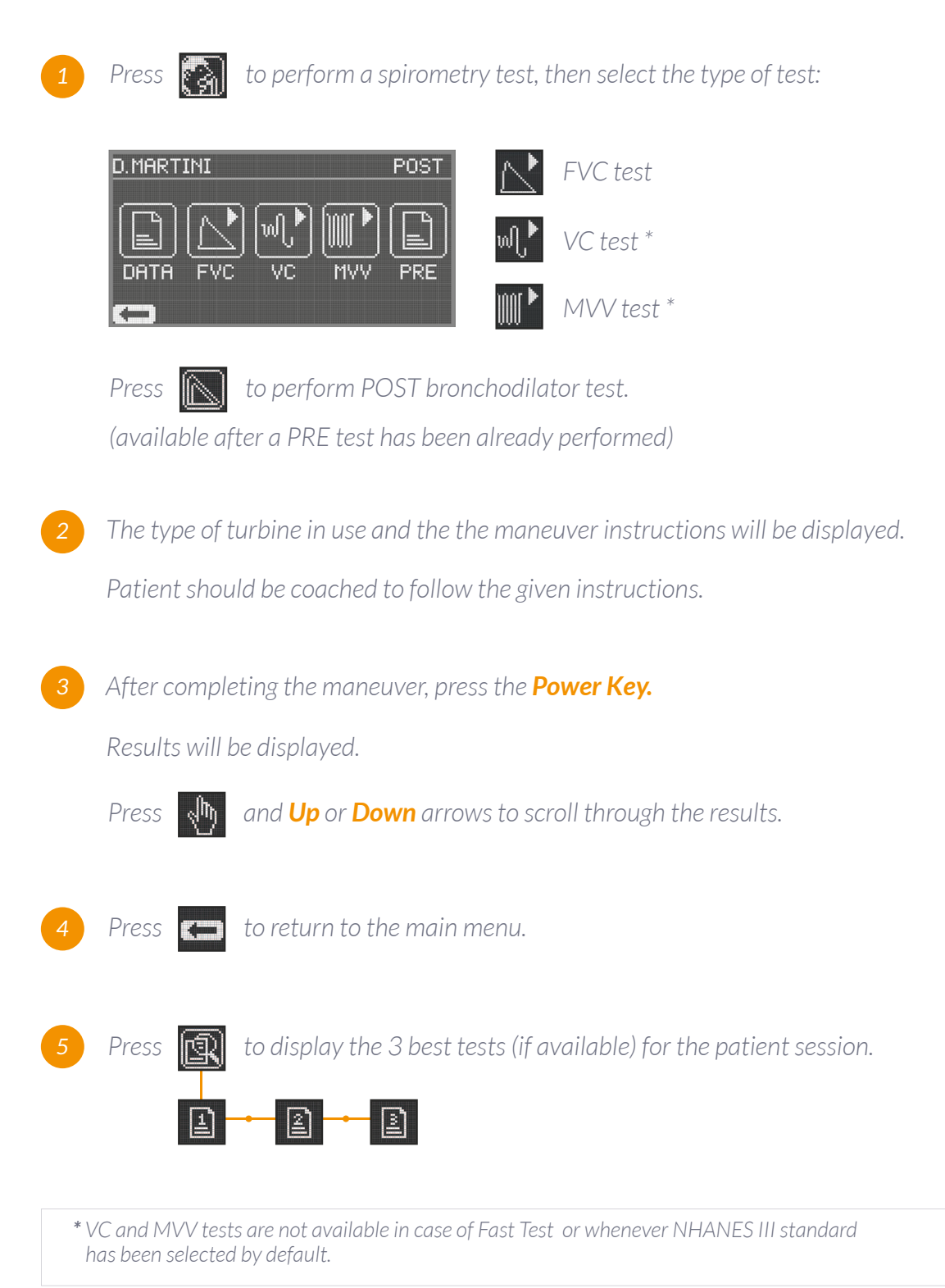

 MIR USA, Inc.

 5462 S Westridge Dr., New Berlin, WI 53151

 P +1 (844) 464-7872
 F +1 (262) 364-2030

 pousa@spirometry.com
 www.usa.spirometry.com

## **Oximetry Testing (optional feature):**

![](_page_3_Picture_3.jpeg)

Press **I** to perform an oximetry test, then select the type of test

| D.MARTI | OXY   |                    |       |
|---------|-------|--------------------|-------|
|         | XSP02 | <b>•</b> ∱<br>6МШТ | SLEEP |
|         |       |                    |       |

### Oximetry icons common to all tests:

| N.               | Display the plethismograph curve                      |
|------------------|-------------------------------------------------------|
| $\bigtriangleup$ | Check alarm settings                                  |
| $\boxtimes$      | Check alarm settings, if at least<br>one alarm is OFF |
|                  | Enable alarms                                         |
| X                | Disable alarms                                        |
| R                | Display the most recent tests of a patient            |
|                  |                                                       |

### 6MWT (walk test)

| Step 1: | *∱                                                                                                    | to start the INITIAL REST<br>phase |  |
|---------|----------------------------------------------------------------------------------------------------|------------------------------------|--|
| Step 2: | *१ू•                                                                                                    | to move to the WALKING<br>phase    |  |
| Step 3: | Ŕ                                                                                                    | to move to the RECOVERY phase      |  |
| Step 4: | e<br>Pec                                                                                                    | to insert the distance<br>walked   |  |
| Step 5: | Press <b>On/Off</b> key to end the test<br>Press <b>Yes</b> to insert the following<br>additional data: Oxygen<br>Administration, DYSPNEA,<br>FATIGUE, PULSE |                                    |  |
| Step 6: | Press                                                                                                    | <b>No</b> to display test result   |  |

#### SpO2 Spot test

![](_page_3_Figure_11.jpeg)